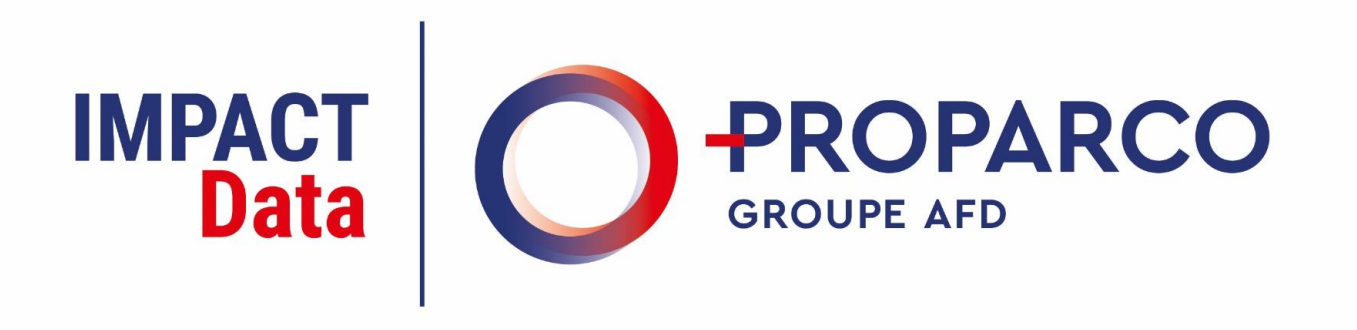

## **User Guide**

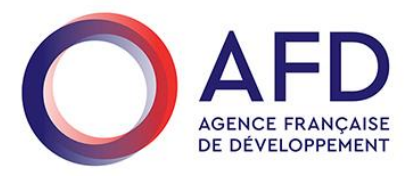

## IMPACT Information in this guide

- Introduction : 3
- Sign in to your account: 4
- Agreeing to the standard terms of use : 7
  - Your home page : 8
  - Input your impact data: 9
  - Useful tips and attention points: 11

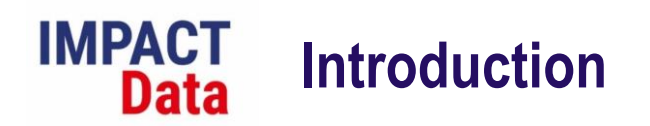

Proparco has launched its online platform for collecting impact data related to its financing: Impact Data.

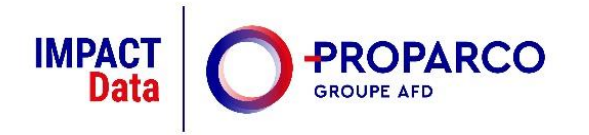

This platform will allow you to conveniently and securely access and submit your impact data.

You are invited to submit your data as part of Proparco's annual impact reporting campaign.

Thank you in advance for your cooperation.

Please feel free to contact us at <u>impactdata@proparco.fr</u> for any clarification.

# IMPACT Sign in to your account

You've been sent an email by Proparco's Impact team, prompting you to create a password and access your client portal.

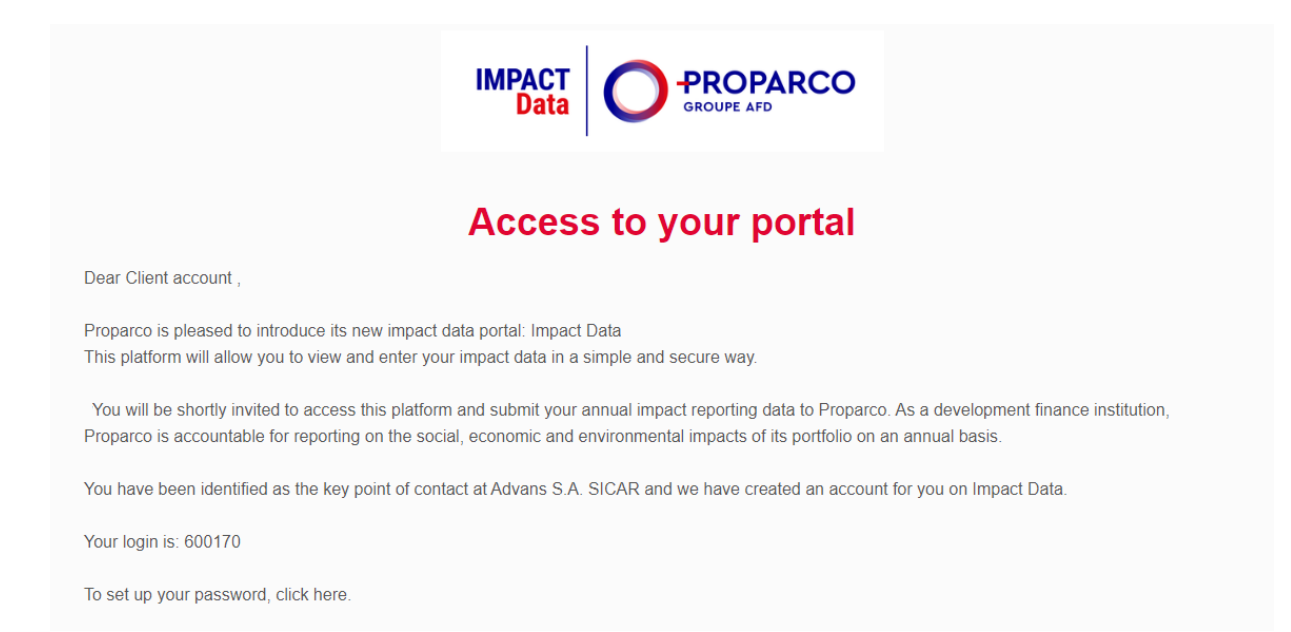

Click on the link provided in the email sent by the Proparco Impact Team. This will direct you to a login page.

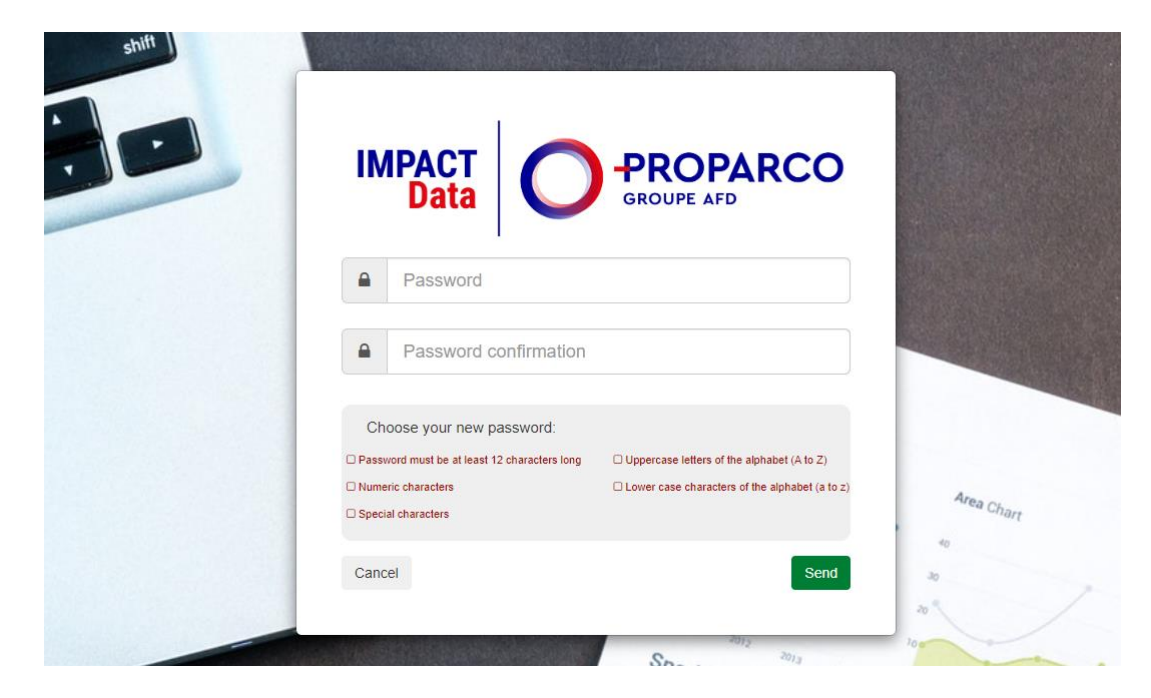

Choose your password.

# IMPACT Sign in to your account

Access your account using the login provided in the email.

| IMPACT               |         |
|----------------------|---------|
|                      |         |
| <b>515107</b>        |         |
| ······               |         |
| Remember me          |         |
| I forgot my password | · · · · |

# IMPACT Sign in to your account

Should you have trouble recalling your password, click on 'I forgot my password'.

| Lusername            |
|----------------------|
| Password             |
| Remember me Login    |
| I forgot my password |

Input your email in the designated field. A new email containing a reset link will be dispatched to you.

| IMPACT | -PROPARCO  |
|--------|------------|
| Dala   | GROUPE AFD |
| Email  |            |
|        |            |

# IMPACT Agreeing to the standard terms of use

After successfully logging in, tick the box that says "I have read and agree to the terms" and then click on "Accept".

|                                                                                               | · · · · ·                                                                                                    |                                                                            |
|-----------------------------------------------------------------------------------------------|----------------------------------------------------------------------------------------------------|----------------------------------------------------------------------------|
|                                                                                               | Terms of Service                                                                                                    |                                                                            |
|                                                                                               | Version n°02 - lundi 17 avril 2023                                                                                                    |                                                                            |
| GENERA                                                                                        | TERMS AND CONDITIONS OF USE OF THE IMPACT DATA EXTRANE                                                                                                    | T PORTAL                                                                   |
| In order to facilitate the producti<br>implemented a dedicated comput<br>project impact data. | on of a comprehensive and accurate report on the impacts of Proparco's financir<br>r tool called "Impact Data". This tool allows for the effective and secure col  | ng operations, the organization has<br>lection, processing, and storage of |
| 1. DEFINITIONS                                                                                |                                                                                                    |                                                                            |
| "AFD" refers to the French De<br>Companies Register under numbe                               | elopment Agency, a French public industrial and commercial establishment re<br>775 665 599, with its registered office located at 5, rue Roland Barthes, 75598 Par | gistered with the Paris Trade and is Cedex 12, France;                     |
| "Terms and Conditions" or "Te                                                                 | Cs" refer to these general terms and conditions of use;                                                                                                    |                                                                            |
| "Protected Elements" refers to<br>"Intellectual Property";                                    | ne elements of the Impact Data application that are protected by intellectual prop                                                                                 | perty rights, as defined in Article 5                                      |
| "Entity" refers to the entity that h                                                          | as applied for financing from Proparco;                                                                                                    |                                                                            |
| 4                                                                                             | □ I have read and agree to the terms                                                                                                    |                                                                            |
|                                                                                               |                                                                                                    |                                                                            |

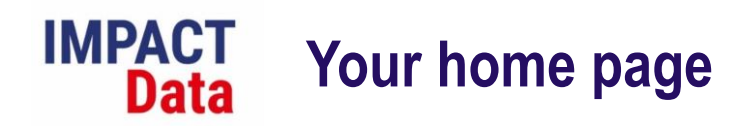

By selecting options from the top menu on the homepage, you can carry out various actions.

| 3                                       | Search Q (Client - Main inter      | locutor) 🗮 ? 🗁 📨 Ů                      |
|-----------------------------------------|------------------------------------|-----------------------------------------|
| IMPACT<br>Data O PROPARCO<br>GROUPE AFD | Welcome to Impact Data             |                                         |
| 🖀 Home                                  | My questionnaires                  | -                                       |
|                                         | PEC1024                            | Suivi 05/04 - Pending client completion |
|                                         |                                    |                                         |
|                                         |                                    |                                         |
|                                         |                                    |                                         |
|                                         |                                    |                                         |
|                                         |                                    |                                         |
|                                         | (Client - Main interlocutor) 🎽 ? 🕞 | <b>⊠ ଓ</b>                              |

Switch the language display to French
 Access the user guide, definitions, use of funds templates and other resources
 Consult the policy on managing personal data
 Contact the Proparco Impact Team
 Sign out from Impact Data

# IMPACT Input your impact data

On the home page, select the impact questionnaire(s) (labeled with a project reference).

| 0                                       | Search Q               | Client - Main interlocutor) | 뿗          | ?          | В           |           | ወ  |
|-----------------------------------------|------------------------|-----------------------------|------------|------------|-------------|-----------|----|
| IMPACT<br>Data O PROPARCO<br>GROUPE AFD | Welcome to Impact Data |                             |            |            |             |           |    |
| 🖀 Home                                  | My questionnaires      |                             |            |            |             |           | -  |
|                                         | PEC1024                |                             | Suivi 05/0 | 4 - Pendir | ng client c | completio | 'n |
|                                         |                        |                             |            |            |             |           |    |
|                                         |                        |                             |            |            |             |           |    |

Important note: This page will display a list of all the questionnaires linked to your login. It is possible that you have received multiple logins associated with the Proparco internal system. If so, kindly complete all the questionnaires received for each login.

To proceed with your questionnaire, click on the icon

|                | 3 | Search             | Q                |               |                 |             |                       |                      |               |                         |            |              | (Client | - Main interlocutor) | 25    | ? [        | ∍ ⊾  | a () |
|----------------|---|--------------------|------------------|---------------|-----------------|-------------|-----------------------|----------------------|---------------|-------------------------|------------|--------------|---------|----------------------|-------|------------|------|------|
| IMPACT<br>Data |   | # PEC1024          | Questionn        | naires        |                 |             |                       |                      |               |                         |            |              |         |                      |       |            |      | 8    |
| 🖀 Home         |   | i Before completir | ig this question | naire, please | fill in the « m | nain inform | mation » (on the righ | t). To access your o | uestionnaire, | , please click on the i | con in the | grid below.  |         |                      | 𝗭 Ma  | in informa | tion |      |
|                |   |                    |                  |               |                 |             |                       |                      |               |                         |            |              |         |                      | i≣ Qu | estionnai  | es   |      |
|                |   |                    |                  |               |                 |             |                       |                      |               |                         |            | QSearch      |         | Ŷ                    |       |            |      |      |
|                |   | Campaign name      | ▼ Camp           | aign type     | Y Yea           | ar Y        | T Questionnai         | e Status             | T             | Submitted on            | T          | Submitted by | T       | Approved on          |       |            |      |      |
|                |   | Suivi 05/04        | Monito           | oring         | 202             | 3           | B                     | Pending cl           | ent comp      | 05/04/2023 10:06        | 6          |              |         | •                    |       |            |      |      |
|                |   | •                  |                  |               |                 |             |                       |                      |               |                         |            |              |         | •                    |       |            |      |      |
|                |   |                    |                  |               |                 |             |                       |                      |               |                         |            |              |         |                      |       |            |      |      |

## IMPACT Input your impact data

Complete the questionnaire. For each question you can either (i) select an answer from a drop-down menu, or (ii) provide an answer.

Only input data in the white cells, and please note that questions framed in orange are obligatory.

| Search                                                                                                    | Q                                                                                                    |                                                                                          |                                               |               | Claudia ESPINAR (Clie | nt - Main interlocu | tor) 🕌                    | ? 🖻     |                |
|----------------------------------------------------------------------------------------------------|----------------------------------------------------------------------------------------------------|------------------------------------------------------------------------------------------|-----------------------------------------------|---------------|-----------------------|---------------------|---------------------------|---------|----------------|
| # PPE1024                                                                                                    | Questionnaires 2023                                                                                                    |                                                                                          |                                               |               |                       |                     |                           |         |                |
| The data recording is<br>Please use the scroll b                                                                                                    | s automatic.<br>bars and/or adjust the size of the columns to                                                                                                    | view the full information.                                                               |                                               |               |                       |                     |                           |         |                |
| Data inserted in the fr                                                                                                    | ee-form comment areas must be adequate, rele                                                                                                    | evant and not excessive.                                                                 |                                               |               |                       |                     |                           |         |                |
|                                                                                                    |                                                                                                    |                                                                                          | all of those questions are completed. Only th | e white cells | can be filled in.     |                     |                           |         |                |
| A The questions frame                                                                                                    | med in orange are mandatory. The questionnair                                                                                                    | e cannot be submitted unless a                                                           | in or mese questions are completed. Only in   |               |                       |                     |                           |         |                |
| A The questions frame                                                                                                    | med in orange are mandatory. The questionnair                                                                                                    | e cannot de submitted uniess a                                                           | in or these questions are completed. Only in  |               |                       |                     |                           |         |                |
| A The questions framework framework and the questions framework and the question of the question of the questi | neo in orange are manoarory. The questionnair                                                                                                    | e cannot de submitted uniess à                                                           | ni on these questions are completed, only u   |               |                       |                     | QSearch                   |         | r<br>N         |
| The questions fram     Question code                                                                                                    | Question                                                                                                    | e cannot de submitted uniess à                                                           | Select an answer (drop-down menu)             | 3             | Enter an answer       | (1)                 | QSearch<br>Not applicable | Not a   | ۲۲<br>Vailable |
| A The questions fram<br>Question code                                                                                                    | Question                                                                                                    | e cannot de suprimueu uniess a                                                           | Select an answer (drop-down menu)             | •             | Enter an answer       | ٩                   | QSearch<br>Not applicable | Not a   | vailable       |
| A The questions fram<br>Question code                                                                                                    | Question IERAL DATA Instruction: Before completing the survey, pi project general information is correct (see H Main information)? Otherwise, submit your o comments.                                                                | lease, confirm that the<br>lome-> My questionnaires -><br>corrections in the box of      | Select an answer (drop-down menu)             | •             | Enter an answer       | •                   | RSearch<br>Not applicable | > Not a | vailable       |
| ▲ The questions fram Question code                                                                                                    | Question           Instruction: Before completing the survey, pl<br>project general information is correct (see H<br>Main information)? Otherwise, submit your of<br>comments.           Name of the person completing the reporting | lease, confirm that the<br>lone-> My questionnaires -><br>corrections in the box of<br>g | Select an answer (drop-down menu)             | •             | Enter an answer       | ٢                   | A Search                  | > Not a | vailable       |

You have the flexibility to enter and exit the questionnaire without losing your data, as the system automatically saves any changes made.

Upon completing the questionnaire, please click on "Submit". If the button is inactive, ensure that you have answered all the required questions.

|   | 10109 | Food item produced 2 (if relevant)                                                           |  | $\bigcirc$ | 0      |
|---|-------|----------------------------------------------------------------------------------------------|--|------------|--------|
|   | 10110 | Production volume during the reporting period - Food item 2 $$ (in tons, if relevant)        |  | 0          | 0      |
|   | 10111 | Food item produced 3 (if relevant)                                                           |  | 0          | 0      |
|   | 10112 | Production volume during the reporting period - Food item 3 (in tons and if applicable)      |  | $\bigcirc$ | 0      |
|   | 10113 | Please provide details on the source and/or calculation of the previously entered number(s). |  | 0          | 0      |
| • |       |                                                                                              |  |            | •      |
|   |       |                                                                                              |  |            | Submit |

Prior to finalizing the submission of your impact report, you have the option to include a general comment on your questionnaire.

# IMPACT Useful tips and attention points

### When completing your questionnaire

### 1. Input your financial data in the selected currency

The currency will have be selected in the "Financial" section of the questionnaire. Ensure the financial data is entered in units (e.g.,: 7000000.00 for 7 million).

### 2. Add details and clarifications to your responses

We value your thorough completion of the questionnaire. Please feel free to provide any relevant clarifications. This will reduce the need for our staff to contact you.

### 3. For Fund Managers: Complete the data for your entire portfolio

Questions in the portfolio section pertain to your portfolio companies. Fill in sections corresponding to the number of companies in your portfolio, and leave other sections blank (e.g.,: for 3 companies, complete 3 sub-sections only).

## Before finalizing and submitting your questionnaire

### 1. Feel free to include a general comment on the questionnaire

Prior to finalizing your submission, you will be given the opportunity to add general comments and share your opinions on the questionnaire. A final window will appear when you click on "Submit".

If you have any questions, concerns or issues, please do not hesitate to contact us via e-mail at <u>impactdata@proparco.fr</u> or by clicking on the sicon in your top menu.